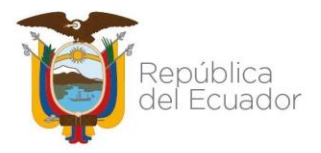

# MANUAL DE USUARIO PARA EL SISTEMA DE REGISTRO DE PRODUCTORES (RNA)

2021

Dirección: Av. Amazonas y Av. Eloy Alfaro. Código postal: 170516 / Quito Ecuador Teléfono: 593-2 396-0100 - www.agricultura.gob.ec

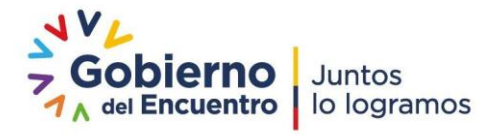

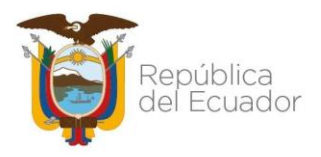

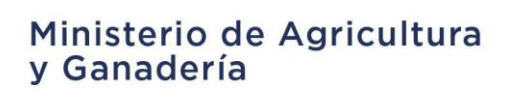

### CONTENIDO

| 1.  | ANTECEDENTE       | .3 |
|-----|-------------------|----|
| 2.  | ALCANCE           | .3 |
| 3.  | ACCESO AL SISTEMA | .3 |
| ING | RESO AL REGISTRO  | .4 |
| ING | RESO DE DATOS     | .5 |
| ING | RESO AL SISTEMA1  | 0  |

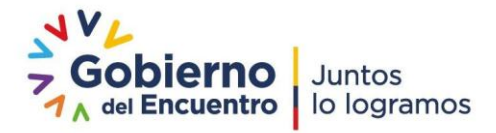

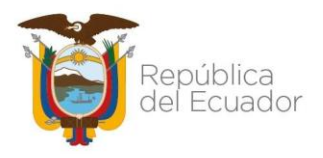

### 1. ANTECEDENTE

El Plan Nacional de Desarrollo 2017- 2021, define como intervención emblemática la Gran Minga Nacional Agropecuaria, que es una estrategia solidaria y sustentable de modernización agropecuaria, social y territorialmente diferenciada, que articula diversas políticas e instrumentos públicos en función del despliegue del Buen Vivir en la ruralidad ecuatoriana, específicamente de los productores vinculados a la agricultura familiar campesina, sus organizaciones y comunidades; para alcanzar este objetivo es necesario poseer información actualizada, que de paso y contribuya al acceso de las Tecnologías de la Información y Comunicación (TICS) por parte de la población.

El Registro Nacional Agropecuario es una herramienta en línea, que permite de manera ágil el registro o inscripción de los actores agropecuarios (productores, comerciantes, sociedades, agroindustria) que facilita el desarrollo de los procesos de servicios que brinda el MAG, a través de cada una de sus unidades temáticas; igualmente, orienta a que los servicios respondan a la demanda del sector agropecuario con efectividad, estableciendo prioridades y centralizando la inversión en los sectores de mayor relevancia.

## 2. ALCANCE

Autoregistro en línea para productores agropecuarios del Ecuador.

- Registro del productor o comerciante como personal natural.
- Registro de predios y áreas de cultivo de los productores.

## 3. ACCESO AL SISTEMA

Para ingresar al sistema siga los siguientes pasos:

PASO 1

En el navegador de Internet (**Mozilla Firefox**) ingrese la dirección web: <u>https://servicios.mag.gob.ec/RNA/</u>

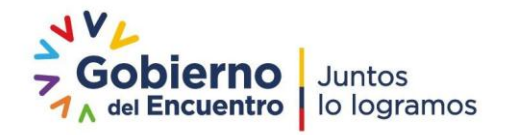

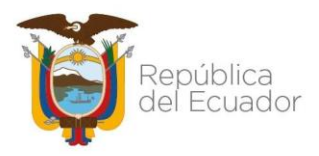

| Y GANADERIA<br>REGISTRO NACIO                                  | DNAL AGROPECUARIO                         |                                          |                               |                                    |
|----------------------------------------------------------------|-------------------------------------------|------------------------------------------|-------------------------------|------------------------------------|
|                                                                |                                           |                                          | Contáctanos                   |                                    |
| 8                                                              | **                                        |                                          | Nombre<br>Nambre<br>Correo    | Asunto<br>Asunto<br>Teléfono       |
| PERSONA NATURAL<br>Greación de Usuarto                         | PERSON A JURÍDIC A<br>Greación de Usuario | INICIA SESIÓN DE USUARIO<br>Ingrese aquí | Comentario                    | toliticho<br>Enviar                |
|                                                                |                                           |                                          | 023960-100 ext:1093 🐼 soports | eti@mag.gob.ec 🕖 Manual de Usuario |
| Alfaro N30-350 y Av. Amazonas<br>Postal: 170516/Juto - Ecuador |                                           |                                          |                               | 7                                  |

Figura 1. Pantalla de inicio

#### PASO 2

### **INGRESO AL REGISTRO**

En la pantalla de Inicio el usuario ingresará al sistema "RNA" seleccionando la opción "PERSONA NATURAL Creación de Usuario".

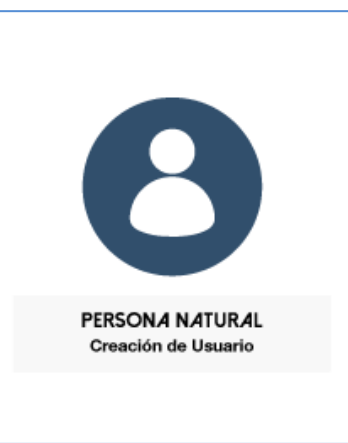

Figura 2. Persona Natural Creación de Usuario

En la Figura 2, al dar clic en "Persona Natural - Creación de Usuario" se presentará la siguiente pantalla:

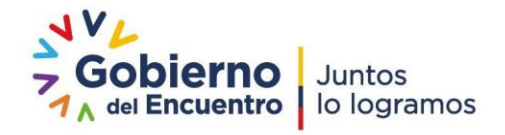

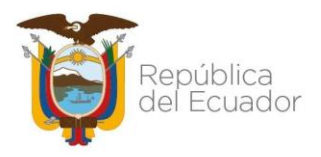

| Servicios En Línea  | MINISTERIO DE <b>Agricultura y ganadería</b>                                             |                                      |
|---------------------|------------------------------------------------------------------------------------------|--------------------------------------|
| 益 місю              | CREACIÓN DE USUARIO - PERSONA NATURAL                                                    |                                      |
|                     | 0 ingrese su número de cédula y presione ENTER para visualizar la información            |                                      |
| 비 MANUAL DE USUARIO | *Cédula: Nombre Completo:                                                                | 6                                    |
|                     | * Nombres: * Apellidos : PP                                                              | RSONA NATURAL<br>Creación de Usuario |
|                     | Teléfono Fijo : * Celtular : * Correo Electrônico:   (00)0000-000 09 ejemple@dominio.com |                                      |
|                     | * Usted se registra como: Seleccione el P v * THe leído y acepto Términos y Condiciones. |                                      |
|                     | * Fecha de Nacimiento: * Digite el Código de Verificación: gmin0                         |                                      |
|                     | Guardar                                                                                  |                                      |

Figura 3. Creación de Usuario - Persona Natural

#### PASO 3

### **INGRESO DE DATOS**

En la Figura 3. Usted deberá ingresar los datos que le solicita, los campos que tiene un asterisco (\*), son campos obligatorios.

**Cédula:** ingresar los 10 dígitos de su número de cédula y luego presionar "Enter". El sistema validará con el Registro Civil el nombre completo del productor que corresponde al número de cédula ingresado

| *Cédula: |       |
|----------|-------|
|          | Enter |
|          |       |

Figura 4. Cédula

Se llenarán los campos **Nombre Completo**, automáticamente desde la información del Registro Civil:

| *Cédula:   |       | Nombre Completo:        |
|------------|-------|-------------------------|
| 0602910507 | Enter | MISHQUE MOROCHO ALBERTO |

Figura 5. Nombre Completo

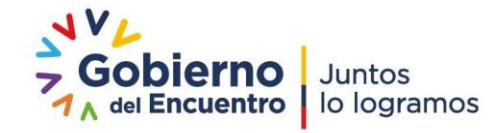

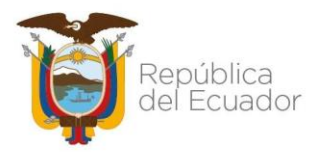

Se obtiene la información de "Nombres" y "Apellidos"

| * Nombres:      | * Apellidos : |  |
|-----------------|---------------|--|
| MOROCHO ALBERTO | MISHQUE       |  |

Figura 6. Nombres y Apellidos

En el campo de la Figura 6, se debe tener en cuenta que los Nombres y Apellidos estén correctos como constan en el Registro Civil, en el caso de tener solo un (1) Nombre y dos (2) Apellidos, por favor digitar correctamente el Nombre y sus dos (2) Apellidos, sin dejar ningún espacio vacío al final. Como podemos ver en la Figura 7.

| * Nombres: | * Apellidos :       |
|------------|---------------------|
| ALBERTO    | MISHQUE MOROCHO     |
|            | <b>F</b> ' <b>7</b> |

Figura 7.

En el caso de tener más de dos (2) Nombres o Apellidos, como se ve en la Figura 8.

| 1300329412                 | FLORES DE VALGAZ ALAVA ADOLFO HITLER |  |
|----------------------------|--------------------------------------|--|
| Nombres:                   | * Apellidos :                        |  |
| VALGAZ ALAVA ADOLFO HITLER | FLORES DE                            |  |

Figura 8.

Digitar correctamente sus dos (2) Nombres y sus Apellidos en los campos establecidos, ver Figura 9.

| * Nombres:    | * Apellidos :          |  |
|---------------|------------------------|--|
| ADOLFO HITLER | FLORES DE VALGAZ ALAVA |  |
|               | Figure 0               |  |

Figura 9.

**Teléfono Fijo:** ingresar los nueve (9) dígitos de su número de teléfono fijo en caso de tenerlo, no es un campo obligatorio.

| Teléfono Fijo : |  |
|-----------------|--|
| 031234566       |  |

Figura 10. Teléfono Fijo

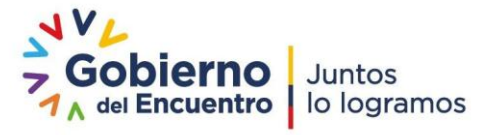

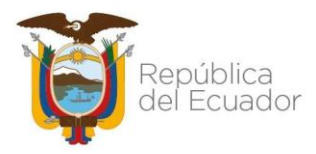

**Teléfono Celular:** ingresar los diez (10) dígitos de su número de teléfono celular.

| 091234567 | 8 |
|-----------|---|
|           |   |

Figura 11. Teléfono Celular

**Correo Electrónico:** ingresar su correo electrónico personal, para recibir una clave temporal y una vez registrado poder acceder al sistema.

Figura 12. Correo Electrónico

**Usted se registra como:** Seleccionar el perfil con el que se desea registrar, se desplegaran dos opciones, Productor y Comerciante.

| * Usted se registra como: | Seleccione el P      |
|---------------------------|----------------------|
|                           | Seleccione el Perfil |
|                           | Productor            |
|                           | Comerciante          |

Figura 13.

**Términos y Condiciones:** Dar clic en <u>Términos y Condiciones</u>, se desplegará una ventana donde se detalla los términos y condiciones que tiene el Ministerio de Agricultura y Ganadería para el usuario. Luego dar clic en el cuadrado izquierdo, aceptando los términos y condiciones.

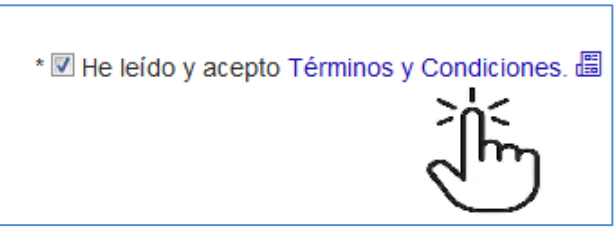

Figura 14. Términos y Condiciones

Fecha de Nacimiento: Dar clic dentro del rectángulo redondeado, se desplegará un calendario y podrá escoger su fecha de

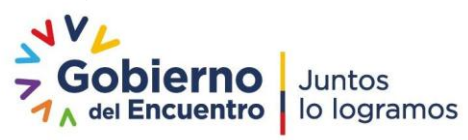

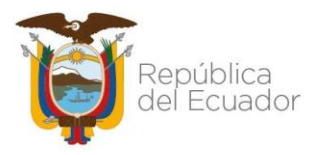

nacimiento, debe ser igual a la fecha de su cédula. Este campo es de validación.

| * Fecha de Nacimiento: |    |      |       |      |     |      |    |  |  |  |
|------------------------|----|------|-------|------|-----|------|----|--|--|--|
|                        |    |      |       |      |     |      |    |  |  |  |
|                        |    | Novi | embr  | •    | 2   | 2019 | -  |  |  |  |
|                        |    | N    | ovier | nbre | 201 | 9    |    |  |  |  |
|                        | Do | Lu   | Ma    | Mi   | Ju  | Vi   | Sa |  |  |  |
|                        |    |      |       |      |     | 1    | 2  |  |  |  |
|                        | 3  | 4    | 5     | 6    | 7   | 8    | 9  |  |  |  |
|                        | 10 | 11   | 12    | 13   | 14  | 15   | 16 |  |  |  |
|                        | 17 | 18   | 19    | 20   | 21  | 22   | 23 |  |  |  |
|                        | 24 | 25   | 26    | 27   | 28  | 29   | 30 |  |  |  |

Figura 15. Fecha de Nacimiento

**Digite el Código de Verificación:** Código que permite proteger el formulario de ataques realizados por programas robot. Ingresar el código que aparece en su pantalla.

| * Digite el Código de Verificación: | 2cma7 |  |
|-------------------------------------|-------|--|
|                                     |       |  |
|                                     |       |  |

Figura 16. Código de Verificación

Llenos y verificados todos los campos del registro dar clic en el botón Guardar.

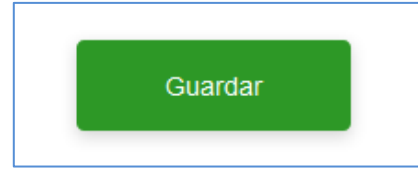

Figura 17. Guardar

Una vez guardada la información se presentará un mensaje de "Registro Exitoso".

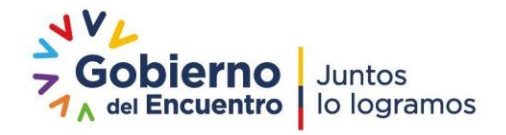

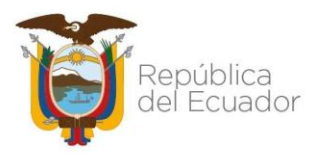

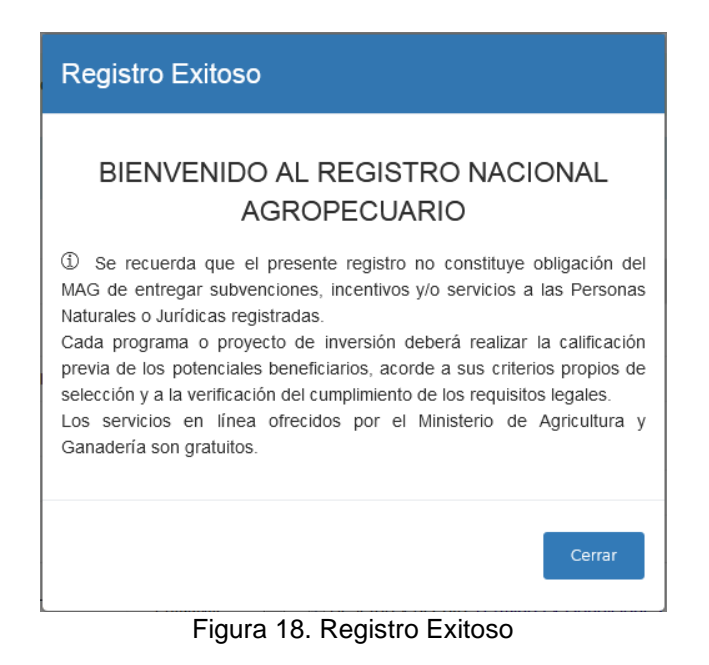

Al correo electrónico referido se le enviará las credenciales de usuario y clave temporal para el ingreso al sistema:

| MINISTERIO DE AGRICULTURA Y GANADERÍA                                                                                                | 🔹 🗑 👳                                                                             |
|----------------------------------------------------------------------------------------------------|-----------------------------------------------------------------------------------|
| Estimado/a AGUIRRE FLORES WILMA PATRICIA                                                                                             | IA                                                                                |
| Bienvenido al 'REGISTRO NACIONAL AGROPECU<br>Sus credenciales de acceso han sido activados                                           | CUARIO'.<br>s exitosamente:                                                       |
| Usuario: 1710349992<br>Clave: c1540260858                                                                                            |                                                                                   |
| Será necesario realizar el cambio de clave en el                                                                                     | el primer acceso.                                                                 |
| Para acceder al sistema ingrese a: http://balcon.<br>Por favor no responda a este correo. Si necesita<br><u>soporteti@maq.qob.ec</u> | n.mag.gob.ec/RNA/<br>la más información, en caso de inconvenientes contactarse a: |
| Saludos Cordiales,                                                                                                    |                                                                                   |
| Equipo de Soporte del 'REGISTRO NACIONAL A                                                                                           | AGROPECUARIO - RNA'                                                               |
| Ministerio de Agricultura y Ganadería                                                                                                |                                                                                   |
| Av. Eloy Alfaro N30-350 y Av. Amazonas.                                                                                              |                                                                                   |
| Telf.: + (593 2) 3960 100 • Ext 1093                                                                                                 |                                                                                   |
| Web: www.agricultura.gob.ec                                                                                                    |                                                                                   |
| Quito - Ecuador.                                                                                                    |                                                                                   |

Figura 19. Correo Electrónico

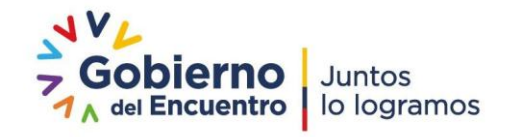

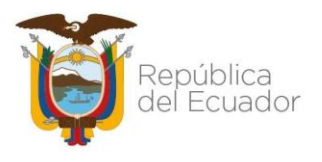

PASO 4

### **INGRESO AL SISTEMA**

Una vez que usted tenga su clave temporal y su usuario debe iniciar sesión, ver Figura 20.

| MINISTERIO DE<br>AGRICULTURA<br>Y GANADERIA<br>REGISTRO NAC                                                                         | IONAL AGROPECUARIO                  |                                        |                                                                                                    |    |
|----------------------------------------------------------------------------------------------------|-------------------------------------|----------------------------------------|----------------------------------------------------------------------------------------------------|----|
| PERSONA MATURAL<br>Constitute de Usuarte                                                                                            | PISCOLA ARDICA<br>Cressin de Unarte | RICLA SESIÓN DE USURIO<br>Ingrase atal | Inicio de Sesión<br>Usuri<br>Pagnes es tenenes de debuis<br>Costas ela<br>Pagnes es contraents<br>Costas ela<br>Pagnes es contraents |    |
| Para el correcto funcionam<br>Ax Ety Alfre N0-350 y Ax. Amazonas<br>Código Postal: 1705 HGuto - Ecuador<br>Teléfono: 553-2 356-8100 | ilento de este sitio, se reco       | omienda Mozilla Firefox 🍯              |                                                                                                    | Ŭ, |

Figura 20. Inicia Sesión de Usuario

Aparece una pantalla donde debe ingresar su usuario (número de cédula) y la contraseña que llegó a su correo electrónico registrado, luego dar clic en Ingresar

Al ingresar por primera vez al sistema del "Registro Nacional Agropecuario", el sistema la solicitará que cambie su clave temporal.

| MINISTERIO DE AGRICULTURA Y GANADERÌ.                                       | 4                             |       |                                                        |
|-----------------------------------------------------------------------------|-------------------------------|-------|--------------------------------------------------------|
|                                                                             |                               | BIENI | <b>/ENIDOS AL</b><br>REGISTRO NACIONAL<br>AGROPECUARIO |
| A Por favor cambie su clave de usuario.                                     |                               |       |                                                        |
| Nombres:<br>* Clave Anterior:<br>* Clave Nueva:<br>* Reescriba Clave Nueva: | YEROVI SANTOS FAUSTO PATRICIO |       |                                                        |
|                                                                             | Guardar                       |       |                                                        |

Figura 21. Cambio de Contraseña

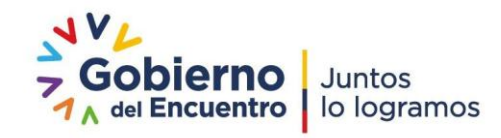

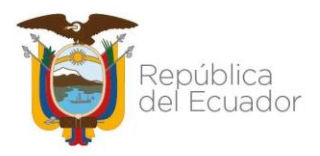

En la pantalla de la Figura 21, deberá cambiar a una nueva clave que debe tener al menos 8 caracteres, entre números y letras.

Una vez realizado el cambio, usted deberá volver a ingresar al sistema con su nueva clave personal:

| Inicio de Sesión      |   |
|-----------------------|---|
| Usuario               |   |
| 1710349992            |   |
| Contraseña            |   |
| (                     |   |
|                       | _ |
| Salir Ingresar        |   |
| ¿Olvidó su contraseña | ? |

Figura 22. Inicio de Sesión

En la Figura 22, al dar clic en el botón "Ingresar" se presentará la siguiente pantalla:

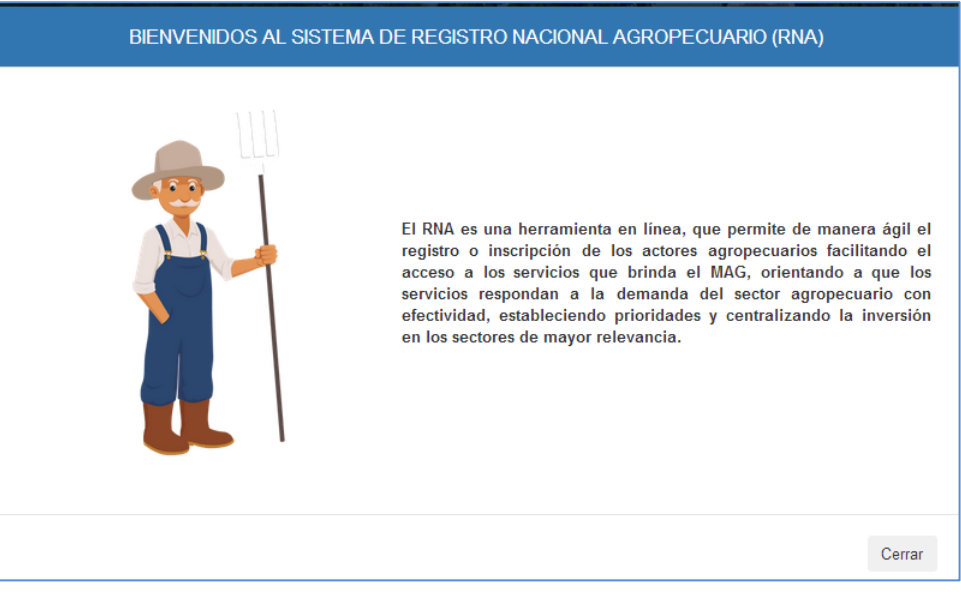

Figura 23. Bienvenida al sistema "RNA"

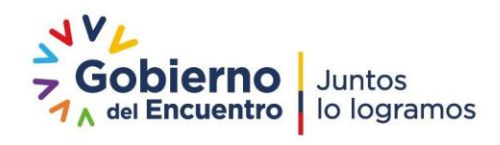

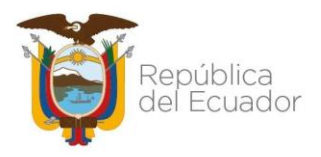

Una vez ya realizado el ingresó al sistema, se deberá llenar la información temática.

Proceder a dar clic en Registro, Persona Natural y luego en Datos Específicos.

|                         | MNISTERIO DE<br>AGRICULTURA<br>Y GANADERIA<br>REGISTRO NACION | NAL AGROPECUARIO                              |                                                               |                                     |
|-------------------------|---------------------------------------------------------------|-----------------------------------------------|---------------------------------------------------------------|-------------------------------------|
| Q                       | Ciud YEROVI :<br>Productor                                    | SANTOS FAUSTO PATRICIO - Ciudadan             | o - Ecuador -                                                 | Miércoles, 20 de Noviembre del 2019 |
| REGISTRO                | -                                                             |                                               | Persona Natural                                               |                                     |
| Persona Natural         |                                                               |                                               |                                                               |                                     |
| 2. Predios              |                                                               | * Identificacion:                             | * Nombres Completos:                                          | PATRICIO                            |
| 2. Predios<br>SERVICIOS | -                                                             | * Identificacion:<br>1709627523<br>* Nombres: | * Nombres Completos:<br>YEROVI SANTOS FAUSTO<br>* Apellidos : | PATRICIO<br>* Genero:               |

Figura 24. Persona Natural

Existen campos que ya vienen llenos con la información que se ingresó en la creación del usuario.

Completar los siguientes campos:

**Dirección de Domicilio:** Plasmar la dirección del domicilio del usuario, debe contener: Calle, referencia de ubicación, sector o comuna

| * Dirección de Domicilio: |  |  |  |
|---------------------------|--|--|--|
|                           |  |  |  |
|                           |  |  |  |

Figura 25. Dirección de Domicilio

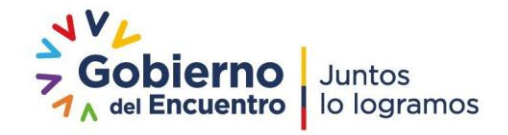

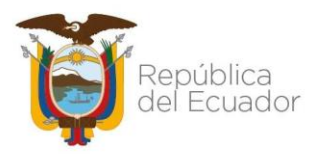

**Provincia, Cantón y Parroquia del Domicilio:** Seleccionar del combo la respuesta que corresponda.

| * Provincia Domicilio: | * Cantón Domicilio: | * Parroquia Domicilio: |
|------------------------|---------------------|------------------------|
| AZUAY                  | CUENCA              | EL SAGRARIO            |
| Seleccione             | A                   |                        |
| AZUAY                  |                     |                        |
| BOLIVAR                |                     |                        |
| CAÑAR                  |                     |                        |
| CARCHI                 |                     |                        |
| COTOPAXI               |                     |                        |
| CHIMBORAZO             |                     |                        |

Figura 26. Provincia de Domicilio

**Principal Ingreso:** Seleccionar la principal actividad económica que genera mayor ingreso mensual para el productor.

| Principal Ingreso: |   |
|--------------------|---|
| Seleccione         | • |
| Seleccione         |   |
| Agrícola           |   |
| Comercio/negocio   |   |
| Contratista        |   |
| Empleo parcial     | [ |
| Empleo permanente  |   |
| Forestal           |   |
| Jubilado           |   |
| Pecuaria           |   |

Figura 27. Principal Ingreso

**Instrucción Formal:** Seleccionar el proceso de educación formal obtenida en establecimientos educativos y digitar los años que cursó:

| Instrucción formal: | ¿Cuántos años cursó? |
|---------------------|----------------------|
| Seleccione          | • 5                  |
| Seleccione          |                      |
| Ninguna             |                      |
| Postgrado           |                      |
| Primaria            |                      |
| Secundaria          |                      |
| Superior            |                      |
|                     |                      |

Figura 28. Instrucción Formal

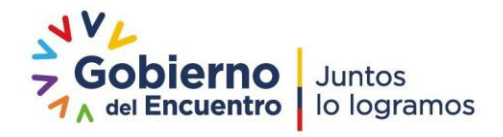

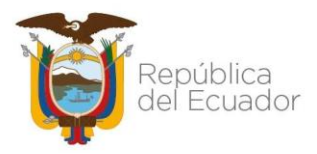

**Autoidentificación:** Seleccionar su autocalificación como persona dentro de una etnia y se refiere a los "valores y prácticas culturales que distinguen a los grupos humanos".

| Autoidentificación: |   |  |  |  |
|---------------------|---|--|--|--|
| Seleccione          | - |  |  |  |
| Seleccione          |   |  |  |  |
| Afroecuatoriano     |   |  |  |  |
| Blanco              |   |  |  |  |
| Indígena            |   |  |  |  |
| Mestizo             |   |  |  |  |
| Montubio            |   |  |  |  |
| Otra                |   |  |  |  |
|                     |   |  |  |  |

Figura 29. Autoidentificación

#### Datos de Movilidad Humana

**País y ciudad de nacimiento (nacionalidad):** los campos país de nacimiento y ciudad de nacimiento, se encontraran llenos automáticamente ya que se valida la información con el número de cédula.

| ECUATORIANA COTOPAXI/LATACUNGA/SAN BUENAVENTUR | A |
|------------------------------------------------|---|

Figura 30. Nacionalidad

Lugar de residencia habitual (entre 5 años y 10 años): Seleccionar el país en el cual la persona ha vivido habitualmente entre los últimos 5 y 10 años.

| * País:             |   |  |     |
|---------------------|---|--|-----|
| Seleccione          | ~ |  |     |
| Seleccione          |   |  |     |
| ECUADOR             |   |  |     |
| AFGANISTAN          |   |  |     |
| ALBANIA             |   |  |     |
| ALEMANIA            |   |  |     |
| ANDORRA             |   |  |     |
| ANGOLA              |   |  |     |
| ANGUILA             |   |  |     |
| ANTIGUA Y BARBUDA   |   |  |     |
| ANTILLAS HOLANDESAS |   |  | AGR |
| ANTARTIDA           |   |  |     |
| ARABIA SAUDITA      |   |  |     |
| ARGELIA             |   |  |     |
| ARGENTINA           |   |  |     |
| ARMENIA             |   |  |     |
| ARUBA               |   |  |     |
| AUSTRALIA           |   |  |     |
| AUSTRIA             |   |  |     |
| AZERBAIYAN          |   |  |     |
| BAHAMAS             |   |  | *   |

Figura 31. País

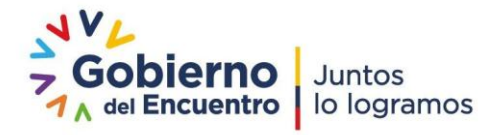

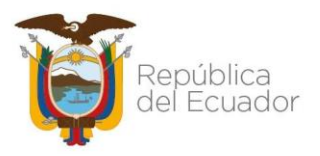

En el caso de seleccionar como país **Ecuador**, se desplegarán tres campos: Provincia, Cantón y Parroquia, seleccionar del combo la respuesta que corresponda de su lugar de residencia.

| * País:      |                 |              |   |
|--------------|-----------------|--------------|---|
| ECUADOR      | *               |              |   |
| * Provincia: | * Cantón:       | * Parroquia: |   |
| PICHINCHA    | ✓ PEDRO MONCAYO | ✓ MALCHINGUI | ~ |
|              |                 | - / -        |   |

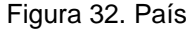

**Situación de movilidad:** es quien, de manera voluntaria o forzada, ha cambiado su residencia dentro o fuera de su lugar de origen. Seleccionar una de las opciones del catálogo.

| Situación de movilidad |   |  |  |  |
|------------------------|---|--|--|--|
| Seleccione             | ~ |  |  |  |
| Seleccione             |   |  |  |  |
| REFUGIADO              |   |  |  |  |
| RESIDENTE PERMANENTE   |   |  |  |  |
| RESIDENTE TEMPORAL     |   |  |  |  |
| RESIDENTE TEMPORAL     |   |  |  |  |

Figura 33. País

**Refugiado:** Toda persona que ha huido o no pueda retornar a su país, porque su vida, seguridad o libertad ha sido amenazada.

**Residente temporal:** Condición migratoria que autoriza la estadía en el territorio nacional hasta por dos años, a las que acceden las personas extranjeras que ingresan al territorio nacional.

**Residente permanente:** Condición migratoria que autoriza la estadía en el territorio nacional de manera indefinida.

Al final presionar Guardar.

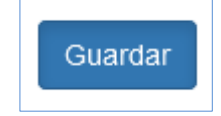

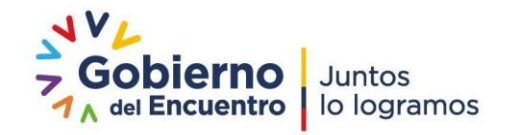

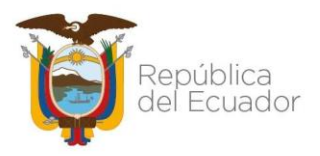

Una vez guardados los Datos Correctamente, ingresar a la opción Registro, Predios, y dar clic en Nuevo Predio.

| REGISTRO             | ÷ | LISTADO DE PREDIOS                       |  |  |
|----------------------|---|------------------------------------------|--|--|
| Persona Natural      | Θ | EILTROS DE BÚSQUEDA                      |  |  |
| 1. Datos Específicos |   | *Cédula: *Nombres y Apellidos:           |  |  |
| 2. Predios           |   | 1709627523 YEROVI SANTOS FAUSTO PATRICIO |  |  |
| SERVICIOS            | • |                                          |  |  |
|                      |   | Figura 34. Predios                       |  |  |

Registrar el o los predios que estén bajo su responsabilidad administrativa o económica.

**Datos del Predio:** Corresponde a la ubicación geográfica del objeto que está siendo investigado en campo.

**Provincia, Cantón y Parroquia del Domicilio:** Seleccionar del combo la respuesta que corresponda.

| * Provincia : | * Cantón : | * Parroquia : |   |
|---------------|------------|---------------|---|
| CARCHI        | ▼ ESPEJO   | ▼ EL ANGEL    | • |
| Seleccione    | ·          |               |   |
| AZUAY         |            |               |   |
| BOLIVAR       |            |               |   |
| CAÑAR         |            |               |   |
| CARCHI        |            |               |   |
| COTOPAXI      |            |               |   |
| CHIMBORAZO    | E          |               |   |
| EL ORO        |            |               |   |
| ESMERALDAS    |            |               |   |

Figura 35. Provincia del Predio

**Nombre del Predio:** Escribir el nombre de la finca, terreno o establecimiento Ej.: Rancho tres hermanos.

**Dirección/Recinto/Comunidad:** Ingresar la referencia o ubicación del predio definido por un sector, comunidad, calles, numeración entre otras que permita la identificación del lugar.

Marcar SI el productor vive o NO en el terreno o establecimiento.

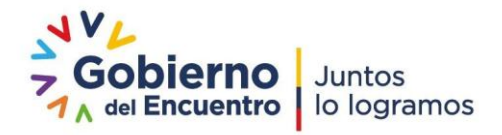

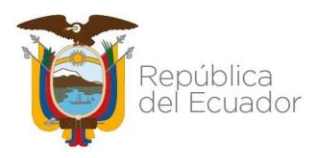

| * Nombre del Predio:                               |                      |
|----------------------------------------------------|----------------------|
| * Dirección/Recinto/Comunidad :                    |                      |
| *¿Vive usted en este predio? SI $\odot$ NO $\odot$ |                      |
| Figuro 26                                          | Provincia del Prodio |

Figura 36. Provincia del Predio

Forma de Tenencia: Seleccionar la forma de tenencia que el productor se asocia con el predio.

| * Forma de Tenencia: |   |
|----------------------|---|
| Seleccione           | • |
| Seleccione           |   |
| Aparcero             |   |
| Arrendatario         |   |
| Comunero             |   |
| Propietario          |   |
|                      |   |

Figura 37. Tenencia

Georreferenciación del Predio: Es la técnica de posicionamiento espacial de un objeto/ punto en una localización terrestre en un sistema de coordenadas.

Ubicar en el mapa su terreno: Existen dos formas de ubicar en el mapa el terreno, a través del mapa o ingreso manual si posee las coordenadas UTM.

(Ubicar Mapa): Dar clic en el círculo, ver figura 38.

\*Ubique en el mapa su terreno (Ubicar Mapa) 💿 (Ingreso Manual) 🔘 Figura 38. Ubicar Mapa

Se desplegará un mensaje en la parte izquierda de la pantalla, donde debe dar clic en Permitir el acceso a la ubicación.

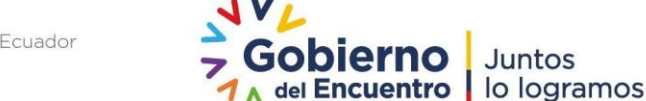

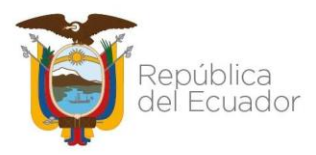

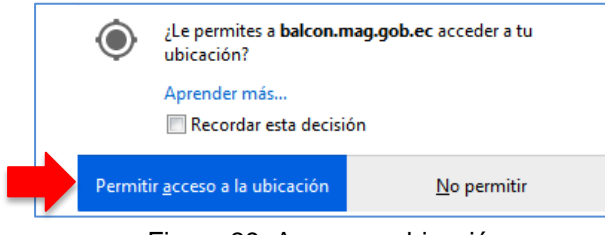

Figura 39. Acceso a ubicación

Una vez permitido el acceso, se desplegará el mapa con un punto de referencia de la parroquia seleccionada, verificar si el punto graficado está en la ubicación correcta de su predio, caso contrario mover el punto orresponde y dar clic sobre el lugar, presione AGREGAR

Marque el punto con el mouse sobre el mapa para obtener la posición

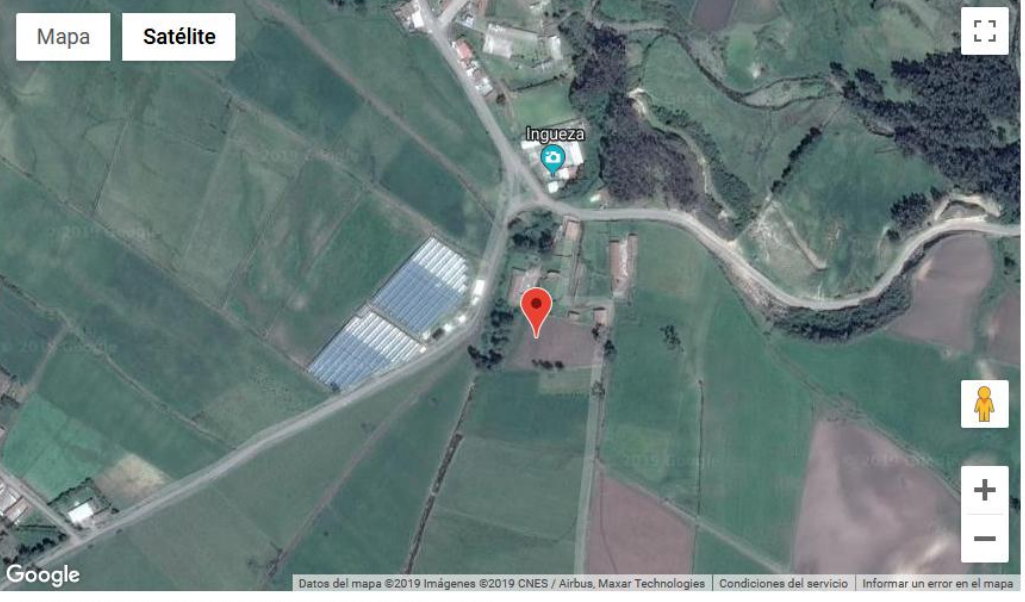

Por favor primero de click sobre el lugar y presione AGREGAR

|     |                    |                  |              |            | Cerrar | Agregar  |
|-----|--------------------|------------------|--------------|------------|--------|----------|
| No. | coordenada X       | Coordenada Y     | Coordenada Z | Hemisferio | Zona   | Acción   |
| 1   | 169411.65471823706 | 70790.7528049453 | 0            | Norte      | 18     | Eliminar |

Figura 40. Georreferenciación en Mapa

Registradas las coordenadas en el mapa, dar clic en Cerrar.

**Nota:** Si la ubicación marcada en el mapa no corresponde a la parroquia registrada previamente, el sistema no permitirá el registro.

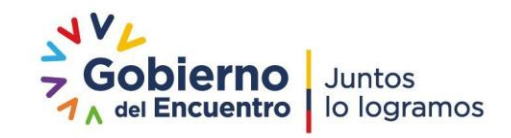

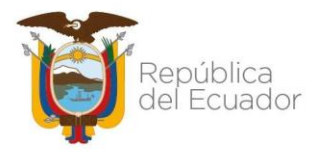

(Ingreso Manual): Dar clic en el círculo, ver figura 42.

\*Ubique en el mapa su terreno (Ubicar Mapa) 🔘 (Ingreso Manual) 🔍

#### Figura 41. Ingreso Manual

Al presionar, se desplegará una ventana donde ingresará las coordenadas X, Y y Z "si no dispone del dato de altura (Z) colocar el número cero (0)", tener en cuenta que las coordenadas estén en unidades métricas UTM.

Coordenada X: Corresponde a seis (6) caracteres numéricos.

**Coordenada Y:** Corresponde a siete (7) u ocho (8) caracteres numéricos, dependiendo de la zona.

**Coordenada Z:** Corresponde de uno (1) hasta cuatro (4) caracteres numéricos.

**Hemisferio:** Seleccionar el hemisferio de acuerdo a la ubicación de la ubicación del predio.

**Zona:** Seleccionar la zona geográfica en la que se encuentra.

Zonas 15 y 16 para Galápagos y el mar territorial.

Zonas 17 y 18 para el Ecuador continental. La Costa y gran parte del callejón interandino se hallan en la zona 17, mientras que el Oriente y una parte de la provincia de Carchi se hallan en la zona 18.

Una vez ingresados los datos presione Agregar.

**Nota:** Si las coordenadas no corresponden a la parroquia registrada previamente, el sistema no permitirá el registro.

|                                   | Georeferenciación    |                 |              |            |                                   |          |
|-----------------------------------|----------------------|-----------------|--------------|------------|-----------------------------------|----------|
| Por favor ingrese las coordenadas |                      |                 |              |            |                                   |          |
| c                                 | coordenada X         | Coordenada Y    | Coordenada Z | Hemisferio | Z                                 | lona     |
| 78474<br>No hay                   | y coordenadas ingres | 9959973<br>adas | ٥            | Sur        | Seleccion<br>15<br>16<br>17<br>18 | e        |
|                                   |                      |                 |              |            | Cerrar                            | Agregar  |
| No.                               | coordenada X         | Coordenada Y    | Coordenada Z | Hemisferio | Zona                              | Acción   |
| 1                                 | 784742               | 9959973         | 0            | 'SUR'      | 17                                | Eliminar |

Figura 42. Georreferenciación Manual

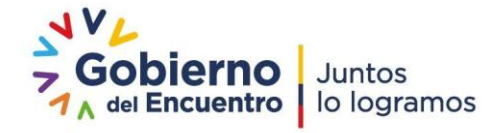

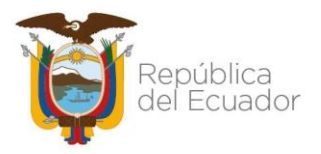

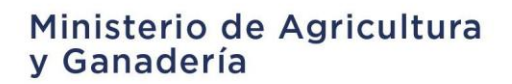

Uso de Suelo: Se ingresará la superficie total del predio en Hectáreas.

| * Superficie Total del Predio: | * Unidad Medida: | Superficie Cultivable del Predio: |
|--------------------------------|------------------|-----------------------------------|
| 10                             | Hectáreas 🗸      | 10                                |
|                                |                  |                                   |

Figura 43. Superficie del Predio

En el caso que la medida del predio tenga en cuadras o solares, dar clic en el icono Calculadora de áreas.

Calculadora de Areas Le ayudará a realizar la conversión a hectáreas.

| Convertidor de Superficies (Hectáreas                                                                                                    | 5)            |        | × |
|----------------------------------------------------------------------------------------------------|---------------|--------|---|
| En la presente ventana puede realizar la conversión de unidades de Area, cabe<br>recalcar que el sistema solo admite areas en Hectáreas por lo cual el MAG pone a su<br>disposición la calculadora digital, se convierte: metros cuadrados a hectáreas, solares a<br>hectáreas, cuadras a hectáreas. |               |        |   |
| Unidad de Origen                                                                                                    | En Hectáreas: |        |   |
| 10 Metros Cuadrados •<br>•Calcular                                                                                                    | 0.0010        | +      |   |
| (.) El punto es separador decimal                                                                                                    |               |        |   |
|                                                                                                    |               |        |   |
|                                                                                                    |               | Cerrar |   |

Figura 44. Calculadora de áreas

Actividad principal que se realiza en el predio: Seleccionar la principal actividad y el cultivo que tiene en el predio.

| * Actividad principal que se realiza en el predio |            |   |  |  |
|---------------------------------------------------|------------|---|--|--|
| Actividad agrícola                                | Seleccione | • |  |  |
| Seleccione                                        | Seleccione | * |  |  |
| Actividad agrícola                                | Abacá      | = |  |  |
| Actividad agropecuaria                            | Acelga     |   |  |  |
| Actividad forestal                                | Achillea   |   |  |  |
| Actividad pecuaria                                | Achiote    |   |  |  |
|                                                   | Achira     |   |  |  |

Figura 45. Actividad Principal

Para finalizar, dar clic en el botón Guardar

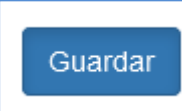

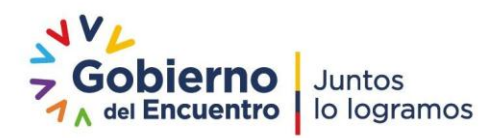